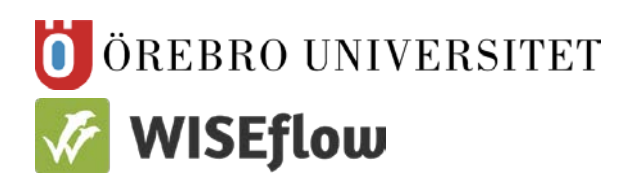

Enheten för pedagogik, IKT och lärande (PIL)

# Bedömningsmanual

## En bedömare Poängbaserad bedömning

### Innehållsförteckning

| Bedömn   | NINGSFÖRDELNING                        | 2 |  |  |
|----------|----------------------------------------|---|--|--|
| VARFÖR   | VARFÖR SKER BEDÖMNINGSFÖRDELNINGEN SÅ? |   |  |  |
| VILKEN I | NFORMATION SKA DU GE TILL UA?          | 2 |  |  |
| ARBETSO  | SÅNG VID BEDÖMNING                     | 2 |  |  |
| 1.       | GENOMFÖR BEDÖMNING                     | 2 |  |  |
| 2.       | SAMMANFATTA STUDENTENS RESULTAT        | 4 |  |  |
| 3.       | Registrera bedömning                   | 4 |  |  |

#### Bedömningsfördelning

Du är ensam bedömare på din tentamen och tentamen ska bedömas med poäng. Du kan välja om du vill se och bekräfta systemets bedömning av självrättande frågor. Självrättande frågor behöver inte till delas bedömare.

Vi rekommenderar dock att du tilldelas alla frågor när du är ensam bedömare på tentamen eftersom du då på egen hand ställer in bedömningsgrunderna (poänggränser eller procentsatser för olika betyg).

#### Varför sker bedömningsfördelningen så?

Orsaken till valet av fördelning är att du vill kunna bedöma tentamen med poäng och låta systemet räkna ut den slutliga bedömningen på hel tentamen.

#### Vilken information ska du ge till UA?

- Att du vill ha tillgång till hel tentamen och är ensam bedömare
- Vilken information studenten ska kunna se efter bedömningsperiodens slut:
  - ✓ Frågor och svar
  - ✓ Poäng
  - Kommentarer (om du skriver återkoppling, dvs kommentar, på en fråga visas denna, tillsammans med frågan och svaret det gäller, för studenten oavsett vad UA gör för inställningar)

#### Arbetsgång vid bedömning

Det betyder att ditt bedömningsförfarande kommer att se ut som följer:

#### 1. Genomför bedömning

Du kan se alla de sektioner/frågor tentamen innehåller och bedömer samtliga. Om din tentamen är helt självrättande så tittar du endast igenom systemets bedömning och/eller går sedan direkt till registrering.

Så här sker din bedömning av manuellt bedömda frågor:

a) Klicka på fliken Bedömare. Klicka sedan på den gröna pilen i det aktuella Flowet.

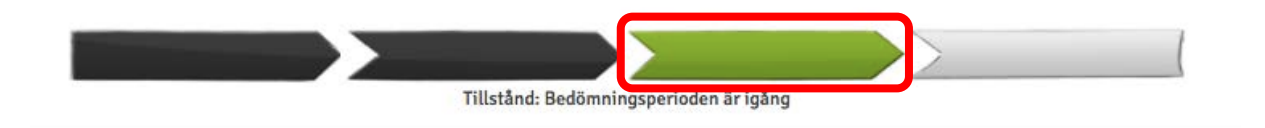

b) Klicka på den gröna knappen Öppna bedömarverktyg

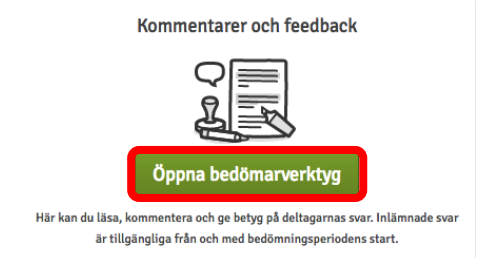

c) Längst upp i sidhuvudet på tentamen hittar du två flikar. Den vänstra (här nedan "Test Sinne och psyke") innehåller alla studenters tentamina i en lista och den till höger (här nedan "Flownummer 1") den enskilde studentens tentamen som du just nu är inne i.

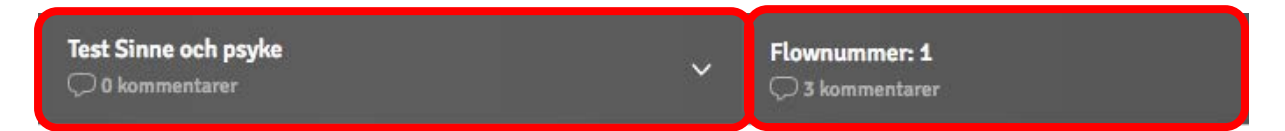

- d) Bedömningen i enskild tentamen gör du så här:
  - För självrättande frågor kontrollerar du endast att systemet gjort rätt (egentligen endast nödvändigt vid kortsvarsfrågor)
  - Så här läser du rutorna för bedömning:

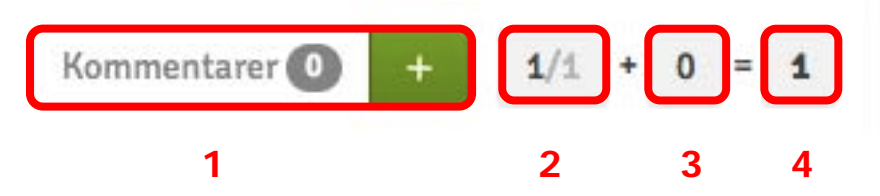

**Ruta 1** Kommentarer: Genom att klicka på det gröna plusset kan du skriva in kommentarer på enskild sektion.

**Ruta 2** Automatisk poäng: Här ser du hur många automatiskt satta poäng studenten fått (vid självrättande frågor) samt hur många poäng frågan kan ge. Om du inte tycker att systemet har rättat frågan som du har tänkt dig kan du skriva in manuella poäng – se ruta 1 och grönt plus (poängen du ändrar får dock inte överskrida maxpoängen på frågan).

**Ruta 3** Manuellt satta poäng: Här ser du hur många manuellt satta poäng du har satt på en fråga.

**Ruta 4** Sammanlagd poäng: I den här rutan ser du summan av de poäng som är satta, dvs både automatiskt genererade och ev manuellt inskrivna.

#### 2. Sammanfatta studentens resultat

Systemet räknar ihop studenternas resultat och föreslår en slutgiltig bedömning utifrån de bedömningsregler (poäng eller procentsats för respektive betyg) ni angett till er utbildningsadministratör.

| Test Sinne och Ps<br>O kommentarer                                                                                     | yke II                                | Flownummer: 1                                                              | Inte godkänd v<br>Bedömning |
|----------------------------------------------------------------------------------------------------|---------------------------------------|----------------------------------------------------------------------------|-----------------------------|
| Commonfortning ou dies kommontorer ook anteelringer till islämningen samt                                              |                                       | Sätt slutgiltig bedömning                                                  |                             |
| Sammanfattning av una kommentarer och anteckningar som delats av me<br>deltagare kommer att visas i en liknande sammar | dbedömare. Feedback till<br>nfattning | Godkänd                                                                    |                             |
|                                                                                                    |                                       | Inte godkänd                                                               | $\checkmark$                |
| ∽ Kommentera svar∕inlämning                                                                                            | Lägg till ny kommentar                | තී Bedömningen har registrerats och kan inte längre ändras                 |                             |
| Del 1 Du har 24 p av 38 p, vilket utgör 63% Du har G på den här delen                                                  |                                       | (2) Gå till registrering Här kan du registrera dina bedömningar på flowet. |                             |
| @ Alla                                                                                                    | Petronella Ekström                    |                                                                            |                             |
| Del 2 Du har 16.8 p av 39 p, vilket utgör 43% Du har U på den här delen >                                              |                                       |                                                                            |                             |
|                                                                                                    | Petronella Ekström                    | 1                                                                          |                             |

#### 3. Registrera bedömning

Du går nu in och registrerar studentens sammanvägda resultat på. Det gör du så här:

- a) Klicka på ett **Flownummer**
- b) Klicka på **Gå till registrering** i den här vyn (ruta 1)
- c) När du får upp nedanstående lista över alla studenters resultat klickar du på **Registrera alla** för att skicka iväg bedömningen till UA.

| <b>M</b>             | Här kan registrera deltagarnas bedömningar. När alla l<br>registrerade behöver du inte göra mer. Finns det någor<br>eventuella medbedömare vid registreringen kommer d<br>bedömningen måste då registreras igen. | bedömningar är<br>n oenighet med<br>et att synas och | Alla bedömningar måste anges innan de bli<br>Bedömningarna blir slutgiltigt registrerade<br>bedömare på en deltagare har angett samm | registrer<br>när alla<br>a bedömn | ning.     | Registr | era alla 💿     |
|----------------------|----------------------------------------------------------------------------------------------------|------------------------------------------------------|----------------------------------------------------------------------------------------------------|-----------------------------------|-----------|---------|----------------|
| ?                    |                                                                                                    |                                                      |                                                                                                    | (C) Me                            | dbedömare | Sök     |                |
| Deltagarindex $\vee$ | ECT                                                                                                    | ts I                                                 | Lämnat in                                                                                                    | Bedä                              | ömning    | \$      | Ø              |
| 1                    |                                                                                                    |                                                      | √ G                                                                                                    | ? Inte                            | godkänd   | >       | Inte godkänd 🧭 |

Ditt arbete är nu slutfört.